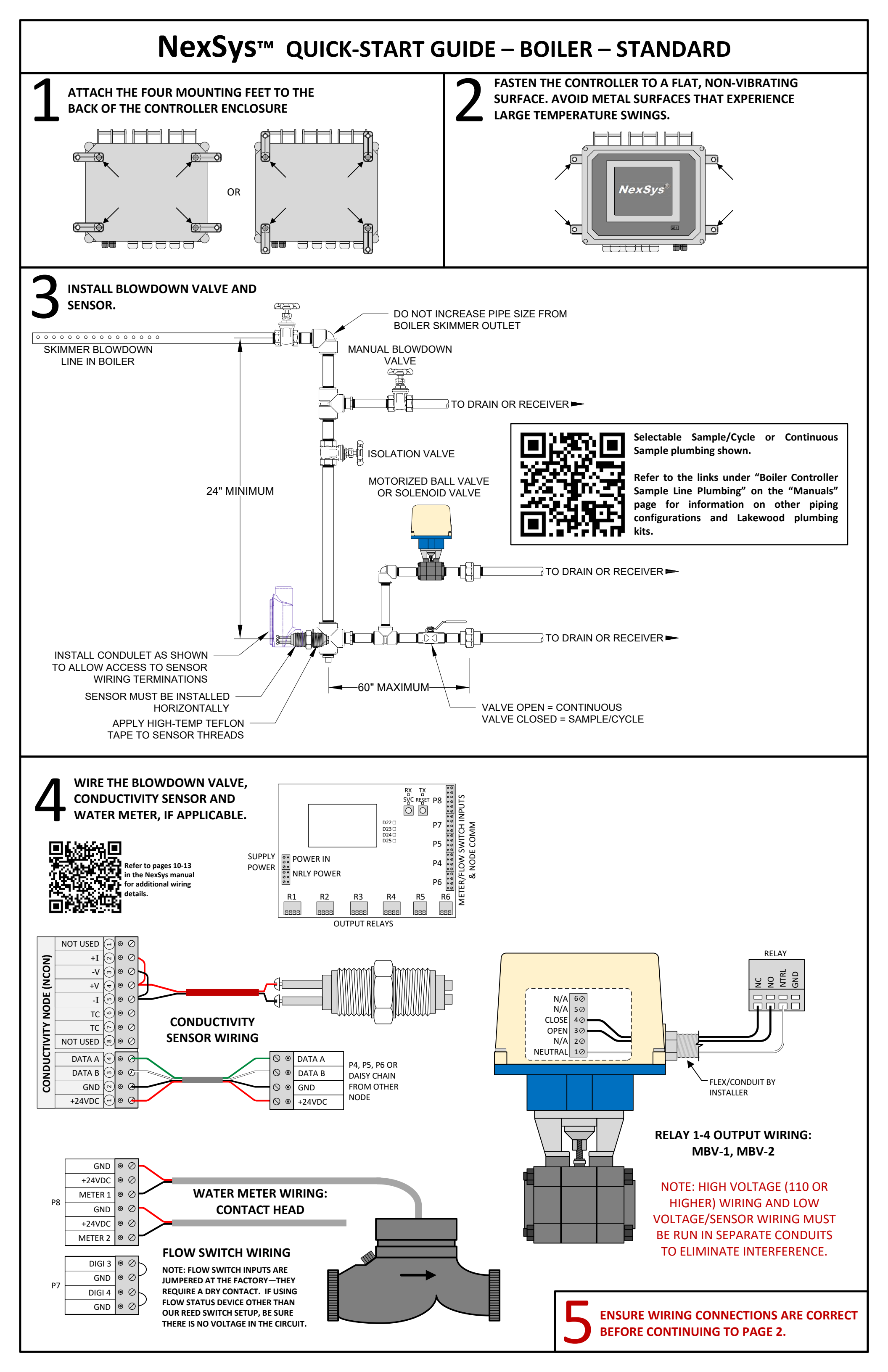

## **NexSys**<sup>™</sup> QUICK-START GUIDE – BOILER – STANDARD

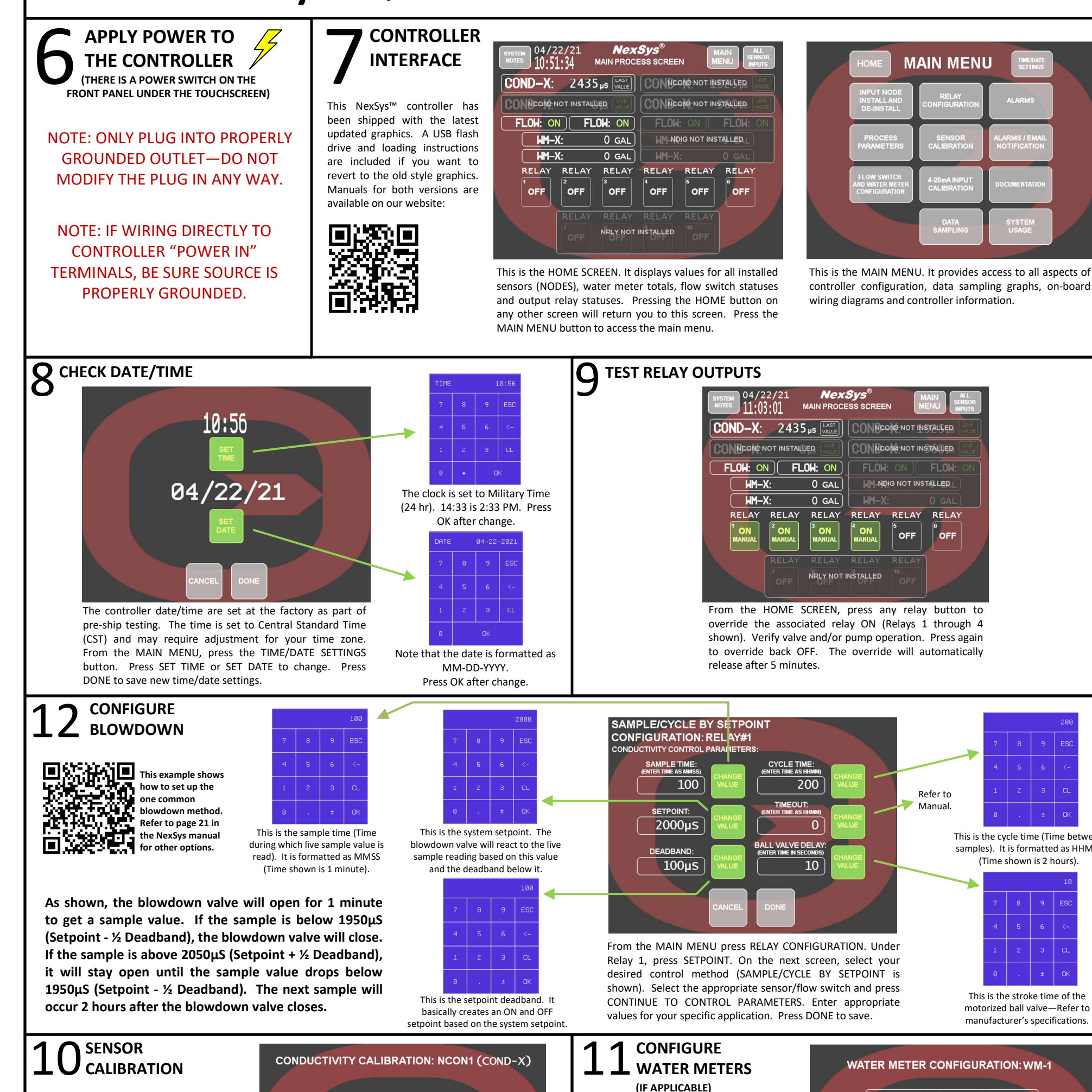

OU HAVE APPROXIMATELY 45 SECONDS NTER THE ACTUAL SYSTEM CONDUCTIVITY D TOUCH THE "DONE" BUTTON TO CONFIRM RENT VALUE BRATED VALUE 2435µS 2413µS

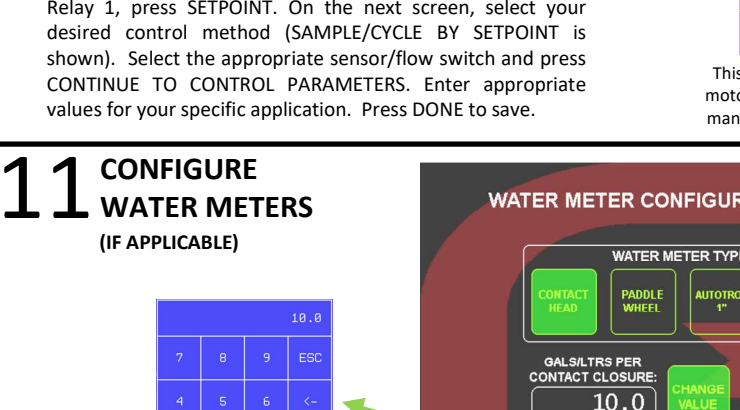

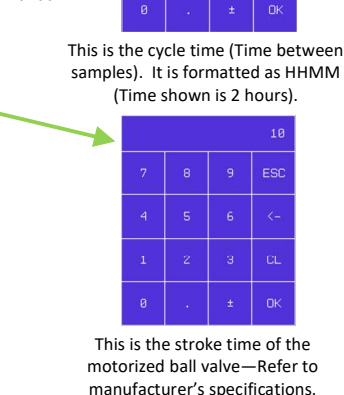

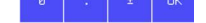

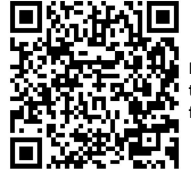

Refer to page 33 in the NexSys manual for more information.

From the MAIN MENU press SENSOR CALIBRATION, then GO TO CONDUCTIVITY CALIBRATION. You will be presented with an alarm screen which indicates if any conditions exist which prevent calibration. If there are none, press PROCEED TO CALIBRATION. select the intended sensor and you will arrive at this screen. When prompted, press ENTER ACTUAL VALUE, enter the sample value from your handheld and press OK. Press DONE to save and apply.

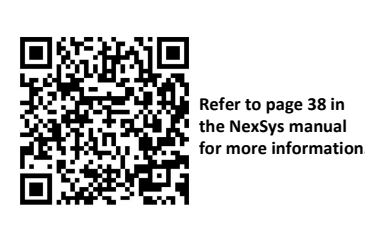

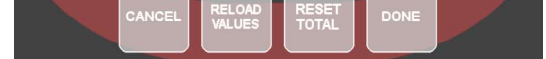

From the MAIN MENU press FLOW SWITCH AND WATER METER CONFIGURATION. You'll be presented with a screen that allows name change and visibility on home screen. Press SET TYPE AND K FACTOR for the desired meter to get to this screen. Press CHANGE VALUE, enter the rated gallons/liters per contact or K-factor for the meter and press OK. Selecting either Autotrol requires no other input. Press DONE to save and apply.

Thank you for your purchase of this Lakewood Instruments controller.

We would like to know what features **YOU** would like to see in our next new product.

Please let us know!

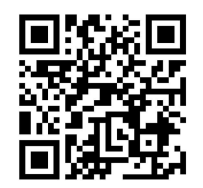

https://survey.zohopublic.com/zs/dZBUTn